## 調べ方入門編

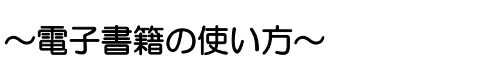

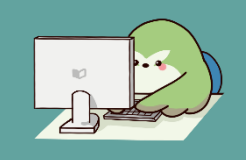

福岡県立図書館で利用できる電子書籍サービスの使い方を紹介します。

## 1 電子書籍サービス

福岡県立図書館では、下記2つの電子書籍サービスが利用できます。ご利用には、当館の利用者登録が必要です。

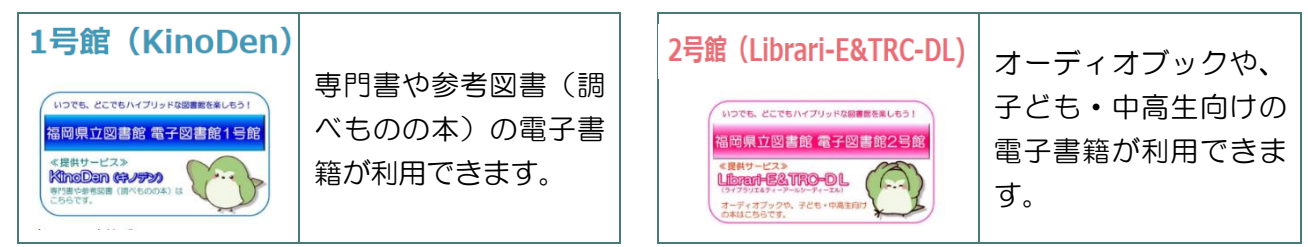

## 2 「KinoDen」の使い方

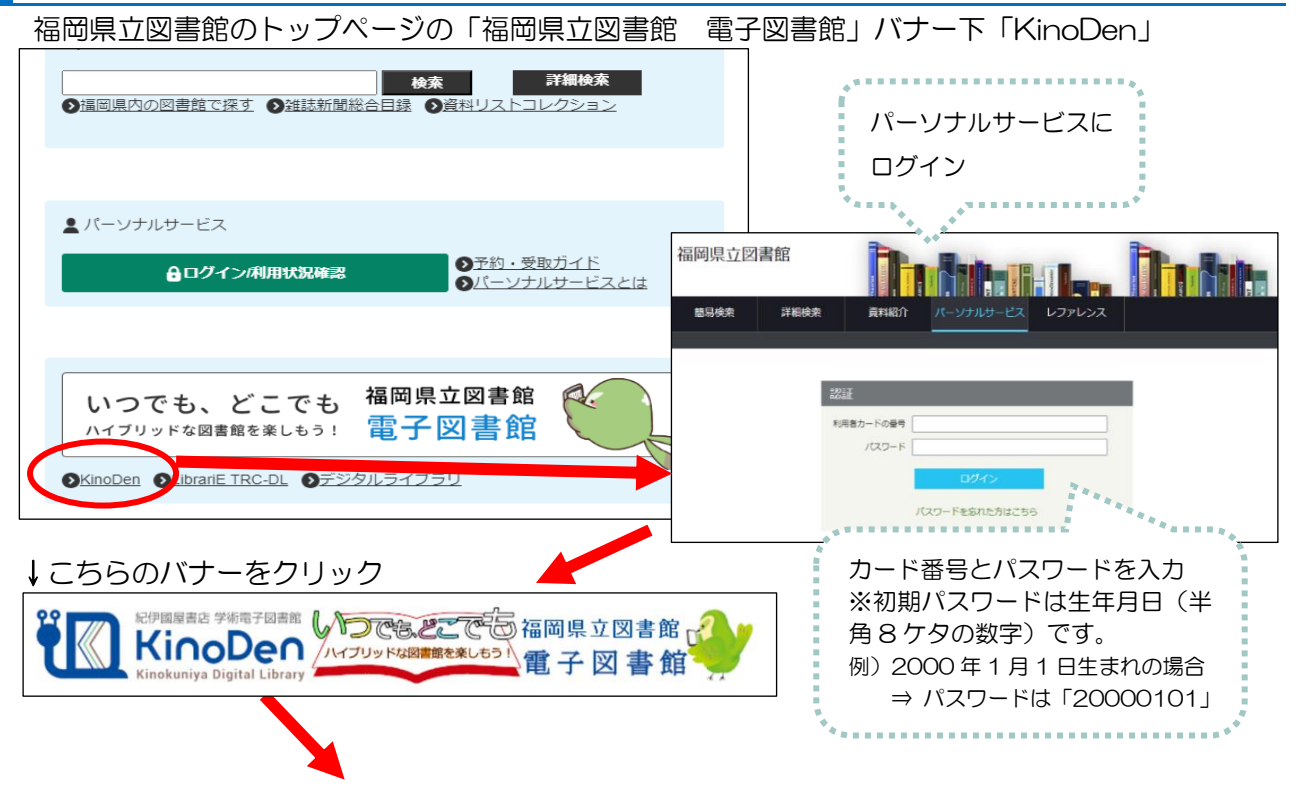

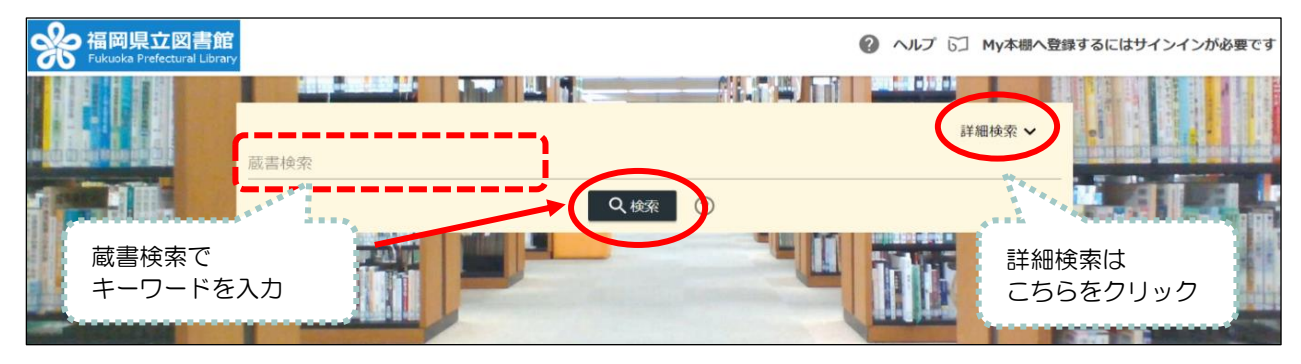

詳しい利用方法については、下記動画をご参照ください。

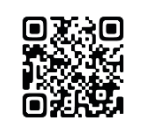

「KinoDen」の使い方 プラウザ編

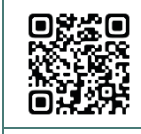

「KinoDen」の使い方 アフ

アプリ編

https://www.youtube.com/watch?v=50\_tLUdVsVY&t

https://www.youtube.com/watch?v=AupKRzkslx8&t

ブラウザ版では全文からの検索や印刷機能の利用が便利です。アプリ版では本棚機能やしおり・ マーカー機能が利用できます。用途に合わせてご利用ください。

## 3 「LibrariE TRC-DL」の使い方

ご利用には、<u>当館の利用カードとは別に専用のアクセス ID が必要です</u>。アクセス用 ID の発行は、 図書館のカウンターにお申し出いただくか、お電話やレファレンスフォームからご依頼ください。

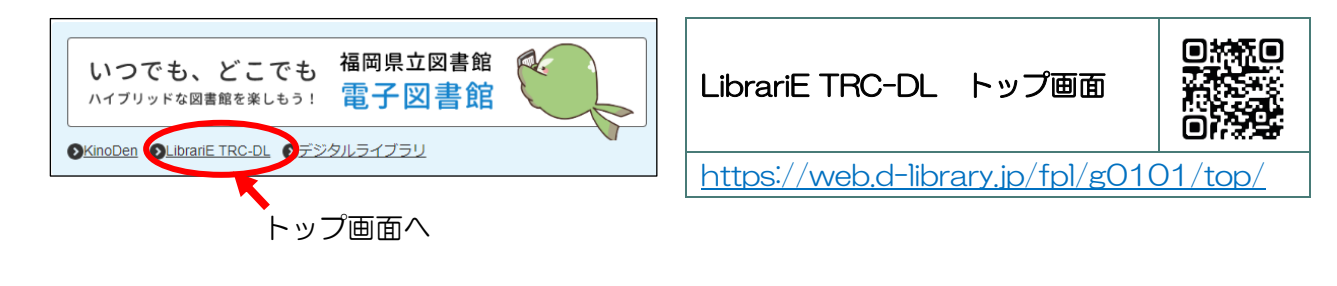

|            | トップ      | <u>お知らせ</u>                                                           | 新着資料 | <u>ランキング</u> | 特 集 ▼                                             | マイページ                                                   |                               |   |                                           |              |     |
|------------|----------|-----------------------------------------------------------------------|------|--------------|---------------------------------------------------|---------------------------------------------------------|-------------------------------|---|-------------------------------------------|--------------|-----|
|            | 1        | <b>ログイン</b><br>利用者ID                                                  |      | ▲上           | <u>、ップ</u> > <u>"吾輩は</u><br><b>吉果</b>             | <u> 描である"</u> >                                         |                               |   |                                           |              |     |
| ここ!<br>ログ- | から<br>イン | パスワード                                                                 |      | 3 件中 3 件表示   |                                                   |                                                         | <ul> <li>         ・</li></ul> |   |                                           |              |     |
|            | *        | ログインする<br>学 資料を探す<br>百輩は猫である<br>+ 詳細機変<br>ジヤンルで絞り込む<br>・ 百空文庫<br>・ 小説 |      | E            | <b>美しい表</b> 線<br>夏目 漱石 朝<br>ゴマブック<br><b>コンテンツ</b> | <b>低で読みたい吾</b><br><sup>客</sup><br>ス<br><b>タイプ:</b> 電子書編 | 輩 <b>は猫である</b>                |   | Windows Mac<br>iOS And<br>借りる E<br>試し読み C | 借りたい<br>資料を選 | 151 |
|            |          |                                                                       |      |              | <b>英語朗読</b><br>青谷 優子 著<br>アルク<br><b>コンテンツ</b>     | でたのしむ日本<br><sup>客</sup><br>タイプ:電子書編                     | 文学 電子書籍版<br>音 (リフロー)          | ( | Windows Mac<br>1991 Hotel<br>借りる III      | 5            |     |

「LibrariE TRC-DL」では、資料の貸出ができます。貸出中の資料の予約も可能です。 5点まで2週間借りることができ、期間が過ぎると自動で返却されます。

ここでは、電子書籍閲覧サービスの使い方の一部を紹介しました。 より詳しい使い方や機能については、福岡県立図書館ホームページの下記ページをご参照ください。

電子書籍サービス

福岡県立図書館トップ>「いつでも、どこでも 福岡県立図書館 電子図書館」

https://www2.lib.pref.fukuoka.jp/page\_id1064